## GPSR - Guide pour modifications en bulk [FR]

Ce guide a pour but d'ajouter en bulk, c'est à dire en masse, certaines informations concernant le GPSR (General Product Safety Regulation) directement depuis le backoffice eBay.

Pour cela:

- connectez-vous à votre compte eBay, puis allez sur la page des annonces en cours https://ww w.ebay.fr/sh/lst/active
- sur la liste de vos annonces, cochez tout (première case en haut à gauche), puis cliquez sur modifier

| Résultats :                          |            |         |  |  |
|--------------------------------------|------------|---------|--|--|
| Modifier v Vendre un objet similaire |            |         |  |  |
| Z                                    | Actions    | Photo . |  |  |
| 2                                    | Modifier 🔍 |         |  |  |

• dans le menu qui s'ouvre alors, choisissez un "paquet" d'annonces (par exemple de l à 2000; ou de 2001 à 4000) les annonces ne pouvant se modifier en masse que par "paquets" de 2000

| Modifier     |              | lre un objet s | imilai |
|--------------|--------------|----------------|--------|
| Modifier la  | sélection    |                |        |
| Modifier les | s annonces 1 | - 2 000        |        |
| Modifier les | s annonces 2 | 2 001 - 4 000  |        |
| Modifier les | s annonces 4 | F 001 - 6 000  |        |
| Modifier les | s annonces d | 5 001 - 8 000  |        |
| Modifier le: | s annonces 8 | 3 001 - 8 463  |        |

## ebay for business

• une nouvelle page va s'ouvrir. Cochez tout de nouveau, puis modification de plusieurs annonces simultanément:

| ebay         |            |             |                   |                                    |                       |  |  |
|--------------|------------|-------------|-------------------|------------------------------------|-----------------------|--|--|
| Modific      | ation de p | lusieurs an | inonces simul     | Itanément v Supprimer les annonces | Aperçu                |  |  |
| Objets sé    | lectionnés | :2/2        |                   |                                    |                       |  |  |
| $\checkmark$ |            | Statut      | Photos <b>†</b> ↓ | Titre <b>†</b> ∔                   | Sous-titre <b>†</b> ↓ |  |  |
|              | 0          |             |                   |                                    |                       |  |  |
|              | 0          | -           |                   | ·                                  |                       |  |  |

• dans le menu qui s'ouvre alors, choisissez conditions relatives à l'objet. Un sous-menu s'ouvrira alors vous permettant de renseigner les données souhaitées:

| ſ                                     | Modification de plusieurs annonces simultanément                                                          |                                                                                                    |  |  |
|---------------------------------------|----------------------------------------------------------------------------------------------------|----------------------------------------------------------------------------------------------------|--|--|
| 6                                     | Details do Colls                                                                                          | <b>^</b>                                                                                                    |  |  |
|                                       | Conditions de livraison                                                                                   |                                                                                                    |  |  |
|                                       | DÉTAILS DE L'ANNONCE                                                                                      | t1                                                                                                    |  |  |
|                                       | Catégorie                                                                                                 | rise en mai                                                                                                    |  |  |
|                                       | État                                                                                                    | the second second second second second second second second second second second second second second second se |  |  |
|                                       | Libellé personnalisé (référence article)                                                                  | is compren                                                                                                    |  |  |
|                                       | Description de l'objet                                                                                    | rise en mai                                                                                                    |  |  |
|                                       | Informations sur les dangers                                                                              |                                                                                                    |  |  |
|                                       | Caractéristiques de l'objet                                                                               |                                                                                                    |  |  |
|                                       | Conditions relatives à l'objet                                                                            |                                                                                                    |  |  |
| - L                                   | Titre et sous-titre                                                                                       | -                                                                                                    |  |  |
| Conditio                              | ons relatives à l'objet                                                                                   | ×                                                                                                    |  |  |
| 3 annonces                            | remplissant les conditions                                                                                |                                                                                                    |  |  |
| Fournissez p<br>votre objet s<br>Uni. | lus de détails sur les normes de sécurité et de qu<br>i vous l'envoyez à des acheteurs situés dans l'UE d | alité applicables à<br>ou dans le Royaume-                                                                      |  |  |

Aioutez les coordonnées du fabricant au cas où un acheteur aurait des

Fabricant du produit

>

## ebay for business

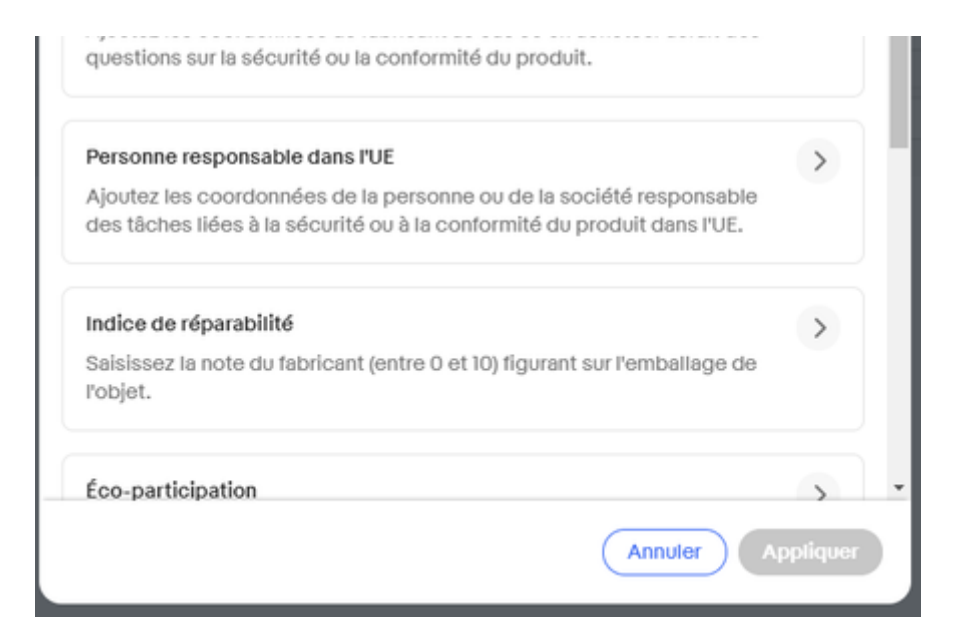

• une fois les éléments souhaités renseignés, cliquez sur appliquer. Vous reviendrez à la page précédente. Il faut cliquer sur tout soumettre, en bas à droite de la page pour valider les changements:

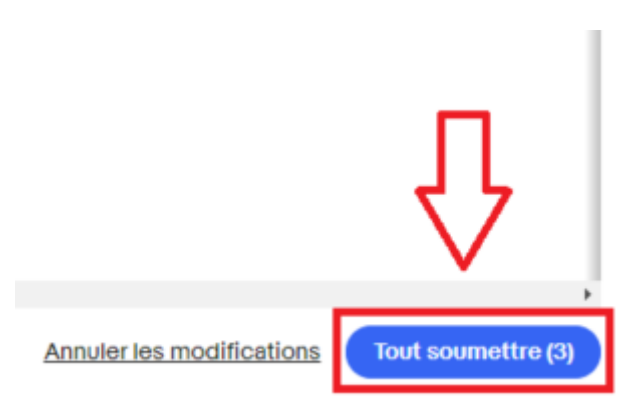

**1** Note: le champ "Documents du produit" ne figure pas dans la liste du menu déroulant, car cet élément est propre à chaque produit, et ne peut donc pas être renseigné en masse.